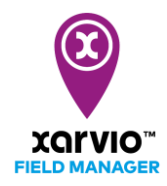

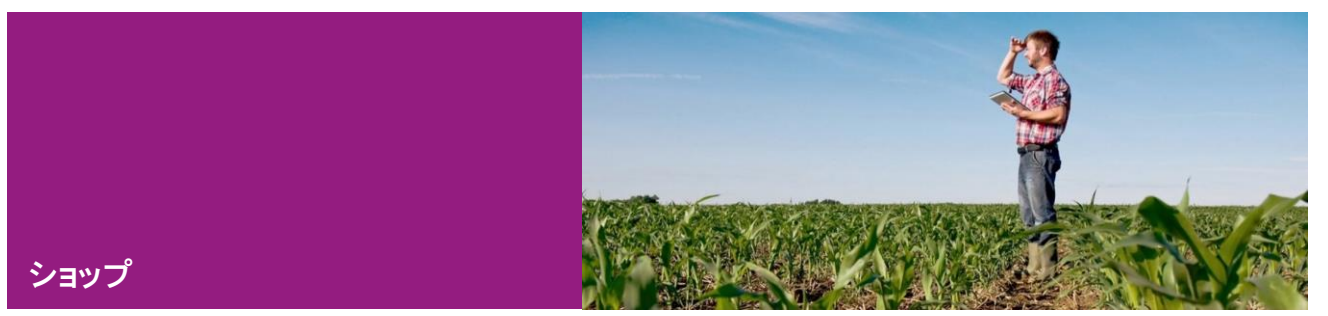

- 1) [ショップ]ページ
- 2) アクティベーションコードの購入方法
- 3) アクティベーションコードの使用方法
- 4) 有効期間

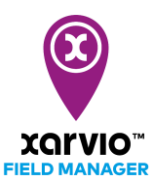

## [ショップ]ページ

[ショップ]をクリックして、ショップページの詳細を表示します。

- [ベーシック]:無料で利用できる機能の紹介するセクション
- [プレミアム]:プレミアム機能の紹介と有効化/アクティベーション(プレミアム 100) セクション
- [プレミアム-追加圃場]:プレミアム圃場を追加購入するセクション

| テークス タスク 天気 メモ 脳激 分析                                                                                                    | プレミアムを有効化するには、アクティペーションコー<br>・<br>・<br>ドが必要です、アクティペーションコードはJAタワンか<br>・<br>今 JAタワンへ<br>ら構入できます                                                                         | 198)                                                                                                    |
|----------------------------------------------------------------------------------------------------|----------------------------------------------------------------------------------------------------|----------------------------------------------------------------------------------------------------|
| <ul> <li>マークシックク</li> <li>マクライブパックージ)<br/>(場てとにする56日(常焼き)</li> <li>屈陽をデジタル化する</li> <li>全 国際の天気・現在と考測</li> <li>● 国際の天気・現在と考測</li> <li>● 国際の天気・現在と考測</li> <li>● 国際の子気・可なの方の、</li> <li>● 国際の子気・現在と考測</li> <li>● 国際の子気・現在と考測</li> <li>● 国際の子気・見かの子気・</li> <li>● 国際の子気・シッククのの</li> <li>● 国際の子気・シッククの</li> <li>● 国際の子気・シッククの</li> <li>● 国際の子気・シッククの</li> <li>● 国際の子気・シッククの</li> <li>● 国際の子気・シッククの</li> <li>● 国際の子気の</li> <li>● 国際の子気の</li>     &lt;</ul> | プレミアム<br>¥12,000<br>風雨ごとに345日(戦ま)<br>高雨度を実現するスマートなソリューションを手<br>に入れる<br>+ 100 圃場を含む<br>+ ベーシックを含む<br>・ 延一作物が終去いが祭理<br>・ 太豆 - 小知ら覚えのの主<br>・ 定期時以為変更像の自動解解<br>・ さらに3つの機能 | アレミアム - 追加       ¥5,000         回場       思考にこと365日(度)         さらに国場を購入する ●       ●         10       ●         ①       パン         ①       パン(ワケージを選択した後、さらに属)         法客様のプレミアムにいケージを選択した後、さらに属         3回館が残入済み       屋嶋内に 20 朝田時 |
| 機能の詳細を比較する<br>無料                                                                                                    | 輸航の詳細を比較する<br>アクティペーション                                                                                                    | 機能の詳細を比較する<br>カートにご訪加                                                                                                    |

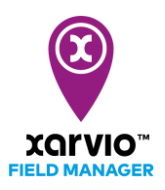

アクティベーションコードの購入方法

一つの農場で 300 以内の圃場をアクティベーションする場合は直接全農ビジネスサポートのデフォルト 販売サイトで購入できます。

\*\*販売サイトヘアクセスする方法が二つあります。

● ショップ画面の「JA タウンへ移動」リンクをクリックすると、全農ビジネスサポートのデフォルト販売サイトへ移動します。

|                                                                                                    | プレミアムを有効化するには、アクティベーションコー<br>() ドが必要です、アクティベーションコードはJAタウンか<br>今月入てきます                                                                                                    | <b>《作動</b> 】                                                                                                    |
|----------------------------------------------------------------------------------------------------|----------------------------------------------------------------------------------------------------|----------------------------------------------------------------------------------------------------|
| <ul> <li>ベーシックク</li> <li>アクライブバッケージ</li> <li>展場でよい 305日(税抜き)</li> <li>展場をデジタル化する</li> <li>単協の大気・現在とや男</li> <li>単協の大気・現在とや男</li> <li>単協りへたも追加して優先県位を付ける</li> <li>国協院理ソーシを作成</li> <li>単協院理ソーシを作成</li> <li>単協を発行してチームを編成する</li> <li>* xarvioスカウティングアブリの依合</li> <li>単分見なよび苗前腕処理</li> </ul> | <ul> <li>プレミアム</li> <li>¥ 12,000</li> <li>思想にといるのも日代教会の</li> <li>ごろのも日代教会の</li> <li>ごろのもの</li> <li>中 100 団場を含む</li> <li>中 100 団場を含む</li> <li>中 ベーシックを含む</li> <li>シ ベローキ物動解および水管理</li> <li>シ 大豆 一線壁管理プログラム</li> <li>シ ご房間な後屋市像の自動解析</li> <li>シ さらに3つの機能</li> </ul> | プレミアム・追加       ¥5,000         画場       歴史になら5日(第<br>法史)         さらに園場を購入する       100         100       100         ①       100         ①       プレミアムバッケージを選択した後、さらに置<br>場を購入できます。         お客様のプレミアム駆爆       100         ○       国場が購入済み          島場内に 20 個闘場 |
| 機能の詳細を比較する                                                                                                    | 機能の詳細を比較する                                                                                                    | 機能の詳細を比較する                                                                                                    |

直接デフォルト販売サイトヘアクセスします。

https://www.ja-town.com/shop/c/cE3

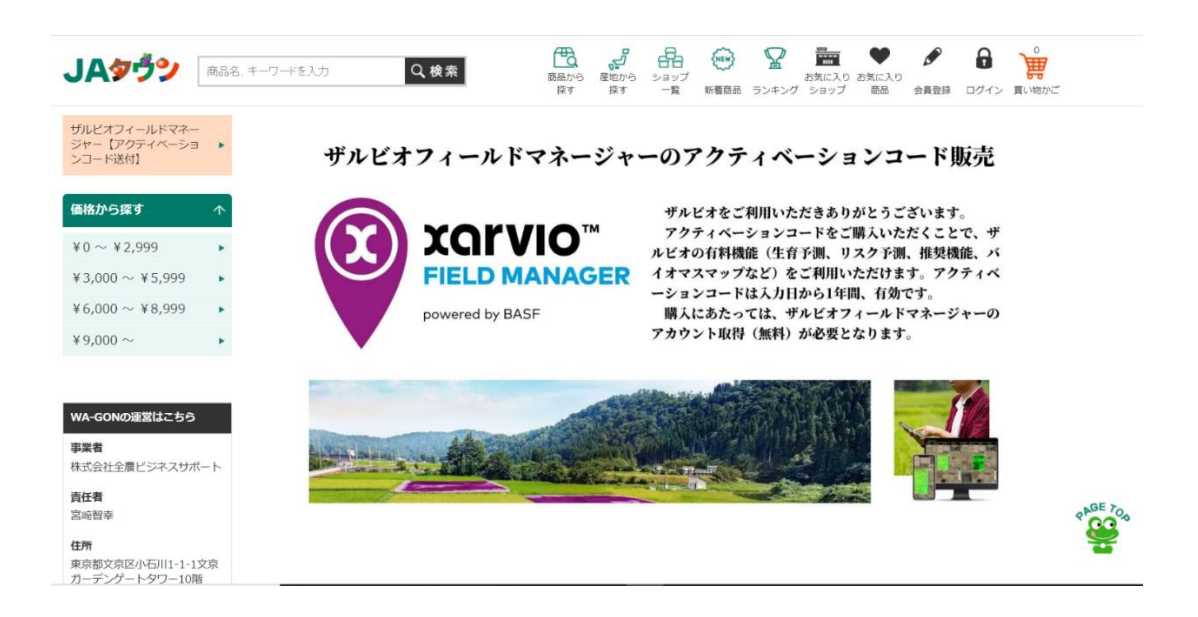

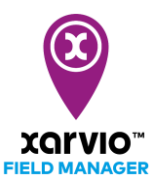

コードはプレミアム100・200・300とトップアップ100の四種類があります。

プレミアム100・200・300 コードは圃場をアクティベーションするコードです。

トップアップコード 100 はプレミアムコードを購入後、さらに 100 圃場を追加したい場合に使用するコ ードです。

\*\*コードは農場単位で有効化されます。

| プレヨアム100        | 🔮 8%.         | 入りに追加する 🐹 お問い合わせ<br>🔒 いいねい o                  | プレヨ | E76500              |               | 入りに追加する 💌 お問い合わせ<br><b>Q LUR (25)</b>                                                     |
|-----------------|---------------|-----------------------------------------------|-----|---------------------|---------------|-------------------------------------------------------------------------------------------|
| orvio™          | 商品詳細          |                                               |     | xorvio™             | 商品詳細          |                                                                                           |
|                 | 規格            | 國場上限:100                                      |     |                     | 規格            | 國城上限:200                                                                                  |
| FIELD MANAGER   | 立法和(cm)       | 0                                             |     | FIELD MANAGER       | 立法和(cm)       | 0                                                                                         |
| powered by BASF | 宅配総重量(k<br>g) | 0.0                                           |     | powered by BASF     | 宅配総重量(k<br>g) | 0.0                                                                                       |
|                 | 配送種別          | 手動                                            |     |                     | 配送種別          | 手動                                                                                        |
|                 | 支払方法          | クレジット コンビニ A T M 銀万ネット Amazon Pay             |     |                     | 支払方法          | クレジット コンビニ ATM 銀行ネット Amazon Pay                                                           |
| プレミアムヨロロ        |               | 入りに追加する 🗙 お問い合わせ<br><b>Queerss </b> 👍 (V(Q)10 | トップ | ໄ <b>ກ</b> ຫຼີ 1 00 |               | <ul> <li>スクに追加する</li> <li>図 お問い合わせ</li> <li>● LINE CERS</li> <li>(9 LINE CERS)</li> </ul> |
| YOLNO™          | 商品詳細          |                                               |     | YOLNUΩ              | 商品詳細          |                                                                                           |
|                 | 規格            | 圖場上限:300                                      |     |                     | 立法和(cm)       | 0                                                                                         |
| FIELD MANAGER   | 立法和(cm)       | 0                                             |     | FIELD MANAGER       | 宅記総重型(k       | 0.0                                                                                       |
| powered by BASF | 宅記総王編(k<br>g) | 0.0                                           |     | powered by BASF     | 9)<br>配送租別    | 千台                                                                                        |
|                 | 配送種別          | 手動                                            |     |                     | 支払方法          | クレジット コンビニ ATM 銀行ネオ Amazon Pay                                                            |
|                 | 支払方法          | クレジット コンビニ ATM 銀行ネット Amazon Pay               |     |                     |               |                                                                                           |

●問い合わせ販売

300 圃場以上または 2 農場以上のアクティベーションコードを購入する場合別途問い合わせが必要です。 問合せ先: BASF Digital Farming GmbH カスタマーサポート 電話: 0120-014-660 営業時間: 月曜 ~ 金曜 9:00~17:00 Eメール: japan@xarvio.info

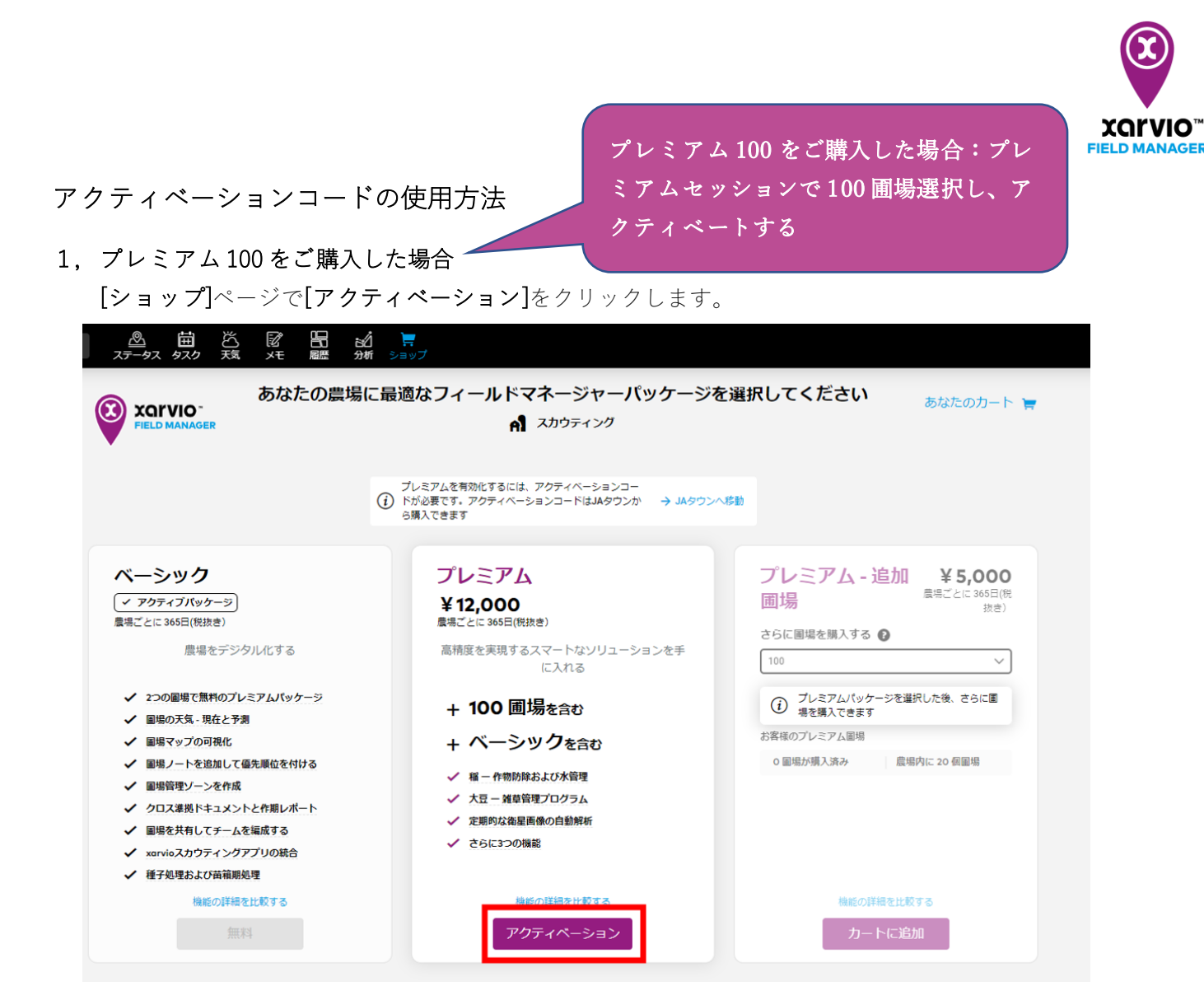

購入したコードをアクティベーションコード欄に入力して、「**適用**」ボタンをクリックします。 コードの確認が取れたら「**続行**」ボタンをクリックします。

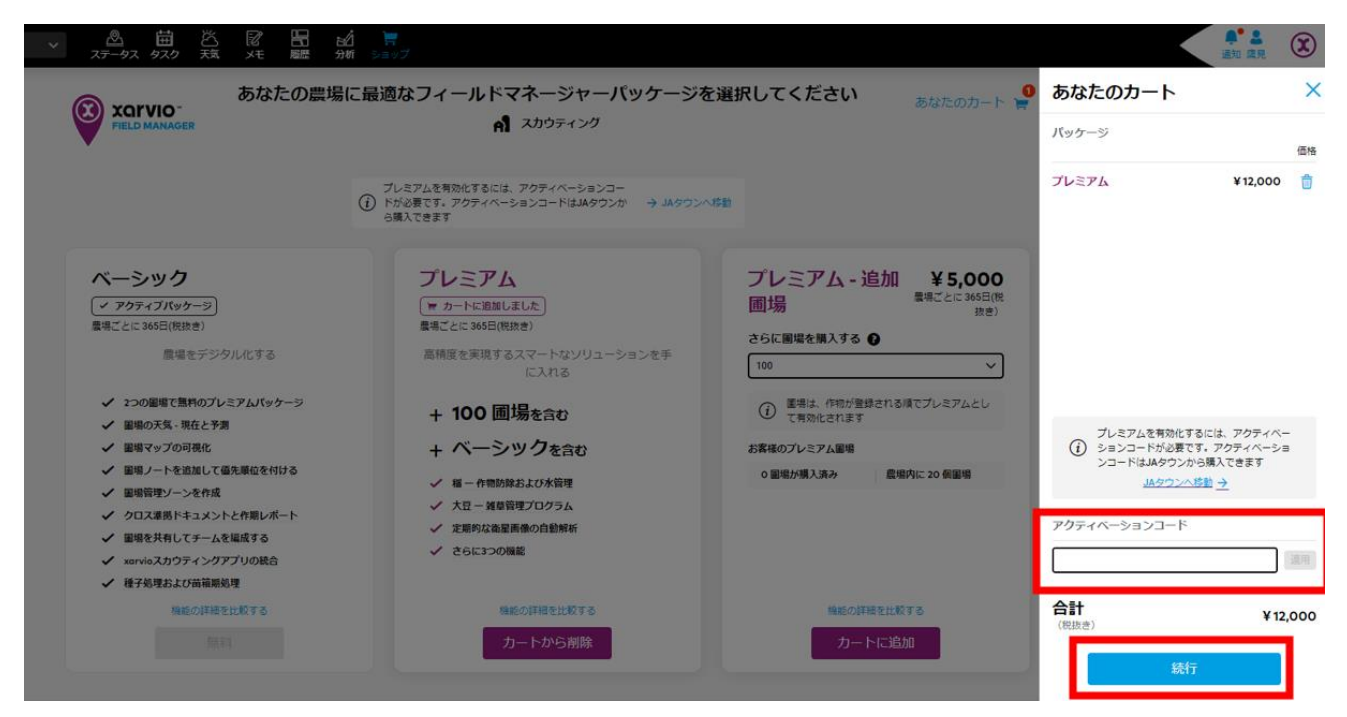

プレミアム 200、300 ご購入した場合:プ レミアムセッションで 100 圃場 + プレミア ム追加圃場セクションで 100/200 圃場選択 し、合計 200/300 圃場アクティベートする

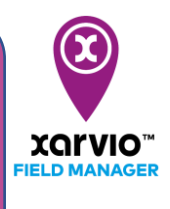

2, プレミアム 200、300 をご購入した場合

プレミアムセクションの「アクティベーション」ボタンをクリックしてから、一回カートを閉じま す。

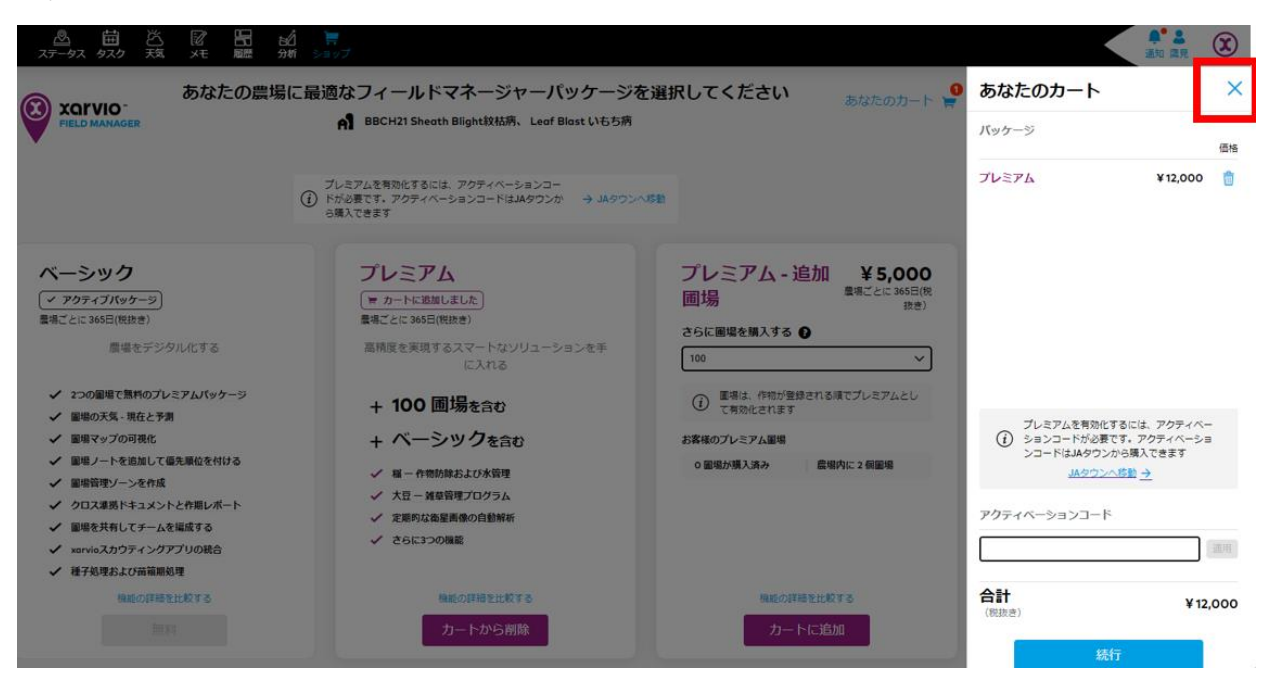

追加圃場を100か200を選択し、[カートに追加]してからコードを入力します。

| あなたの農場に<br>XQTVIO-<br>FIELD MANAGER                                                                                                    | こ最適なフィールドマネージャーパッケージを注<br>剤 BBCH21 Sheath Blight紋枯病、Leaf Blast いもち病                                         | 選択してください あなたのカート 1                                      |
|----------------------------------------------------------------------------------------------------|----------------------------------------------------------------------------------------------------|---------------------------------------------------------|
|                                                                                                    | プレミアムを有効化するには、アクティベーションコー<br>() ドが必要です。アクティベーションコードはJAタウンか → JAタウンへ移<br>ら購入できます                             | 58)                                                     |
| <ul> <li>ベーシック</li> <li>✓ アクティブパッケージ<br/>環場ごとに 365日(税抜き)</li> <li>慶場をデジタル化する</li> <li>✓ 20の圓場で無料のプレミアムパッケージ</li> <li>✓ 圓場の天気 - 現在と予測</li> <li>✓ 圍場マッグの可視化</li> </ul> | プレミアム<br>F カートに追加しました<br>環場ごとに 365日(税抜き)<br>高精度を実現するスマートなソリューションを手<br>に入れる<br>+ 100 圃場を含む<br>+ ベーシックを含む     | プレミアム - 追加 ¥5,000<br>圃場 <sup>最場ごとに 365日(税<br/>抜き)</sup> |
| <ul> <li>         ・ 国場ノートを追加して優先順位を付ける         ・         ・         ・</li></ul>                                                                                       | <ul> <li>✓ 稲 - 作物防除および水管理</li> <li>✓ 大豆 - 雑草管理プログラム</li> <li>✓ 定期的な衛星画像の自動解析</li> <li>✓ さらに3つの機能</li> </ul> | 400<br>500<br>600<br>700<br>800                         |
| <mark>機能の単細を比較する</mark><br>無料                                                                                                    | 機能の詳細を比較する<br>カートから削除                                                                                       | 機能のIP細を比較する<br>カートに追加                                   |

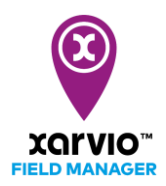

## 3, トップアップコード100を購入した場合

プレミアムー追加圃場セクションから「100」を選択し、[カートに追加]してからコードを入力します。

| ◎ ☆ ☆ ☆ ☆ ☆ ☆ ☆ ☆ ☆ ☆ ☆ ☆ ☆ ☆ ☆ ☆ ☆ ☆ ☆                                                                                                    | 適なフィールドマネージャーパッケージる<br>A Soy function test                                                                                                    | を選択してください あなたのカート 青                                                             |
|----------------------------------------------------------------------------------------------------|----------------------------------------------------------------------------------------------------|---------------------------------------------------------------------------------|
| ベーシック<br>最場ごとに 365日(税抜き)                                                                                                    | プレミアム<br>(~ アクティブバッケージ)                                                                                                    | プレミアム - 追加圃 ¥5,000<br>場                                                         |
| <ul> <li>開場をデジタル化する</li> <li>この回帰す、無内のレータレバックーク</li> <li>この回帰す、現在と予測</li> <li>この回帰す、現在と予測</li> <li>この回帰す、一のののののの</li> <li>この回帰市を追加して低た順位を付ける</li> <li>この回帰市をしたくた何期しば一た。</li> <li>この回帰市をしたくた何期しば一た。</li> <li>この回帰市をしたくた何期しば一た。</li> <li>この回帰市をしたくた何ののののの</li> <li>この回帰市をしたいたが、</li> <li>この回帰市をしたいためののののののののののののののののののののののののののののののののののの</li></ul> | <ul> <li>客物規限日: 2022年7月21日まで</li> <li>第構度を実現するスマートなソリューションを手<br/>してれる</li> <li>・ 100 団場を含む</li> <li>・ 4 100 団場を含む</li> <li>・ ベーシックを含む</li> <li>・ ※ 単一作物防除および水管理</li> <li>・ ※ 日 - ・ ・ ・ ・ ・ ・ ・ ・ ・ ・ ・ ・ ・ ・ ・ ・ ・ ・</li></ul> | さらに国場を購入する  0 100 200 300 400 500 600 500 600 700 200 URLEU/URLY 0 URLEU/URLY 0 |

アクティベーションコードを入力後、次の画面でお届け先の住所と請求先住所を入力します。お届け先 住所と請求先の住所が同じである場合、[請求先住所は配送先住所と同じです]をチェックします。

## お届け先の住所

| 名*                                               | 姓*          |        | 会社名 |
|--------------------------------------------------|-------------|--------|-----|
| 鷹見                                               | 山根          |        |     |
| 住所 *                                             | 郵便番号 *      | 市町村 *  |     |
|                                                  |             |        |     |
| 国                                                | 携带電話*       | VAT ID |     |
| • 日本                                             | 08012345678 |        |     |
| *必須フィールド                                         |             |        |     |
| 請求先住所                                            |             |        |     |
| <ul> <li>請求先住所は配送先住所と同じです</li> <li>名*</li> </ul> | 姓 *         |        | 会社名 |
|                                                  |             |        |     |
| 住所 *                                             | 郵便番号*       | 市町村 *  |     |
|                                                  |             |        |     |
| 围                                                |             |        |     |
|                                                  |             |        |     |
| * 必須フィールド                                        |             |        |     |

その後は画面のステップに沿って購入完了できます。

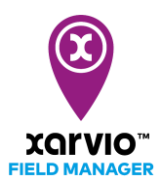

## 有効期間

プレミアムコードの有効期間は 365 日で、トップアップコードの有効期間はプレミアムコードの期限切 れ日で決められます。

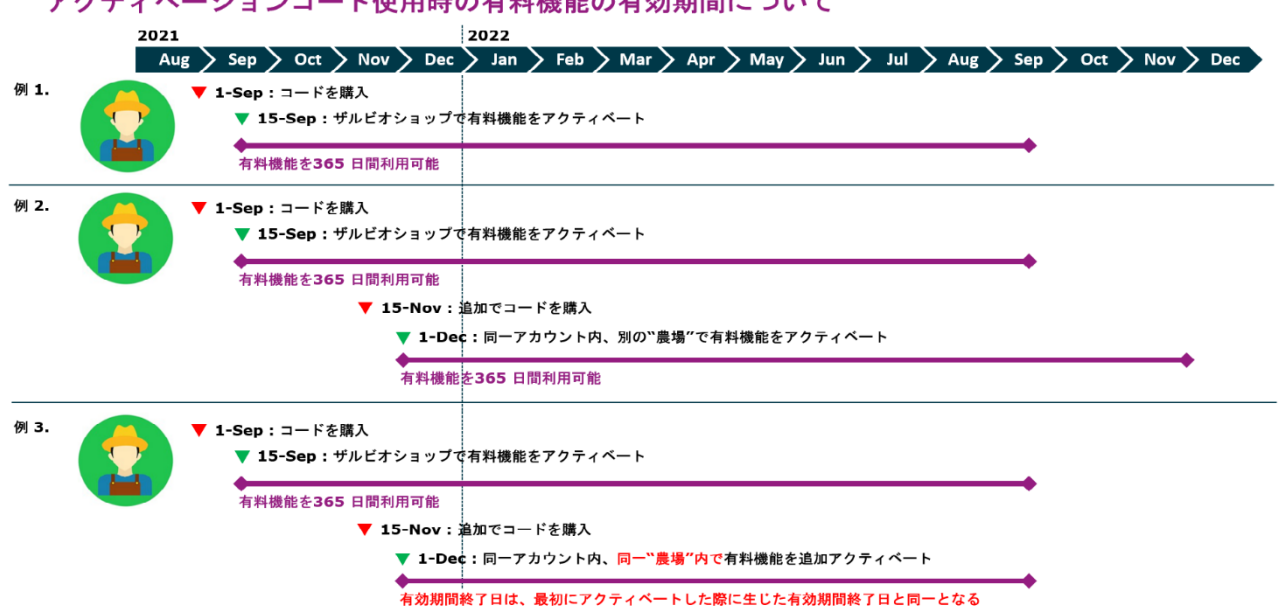

アクティベーションコード使用時の有料機能の有効期間について

サービスの詳細やご利用開始のお問い合わせは こちらまで

▶ 0120-014-660
 ▶ japan@xarvio.info
 www.xarvio.com